# MTR E-Tendering System New System Requirements and Setup Guide (Effective on Cut-Off Date : 14 November 2016)

\* IE 6 will not be supported effective on 14 November 2016 (Cut-Off-Date)

## \* System Requirement:

The system will only support the following operating systems

- Windows Vista
- Windows 7
- Windows 8 and Windows 8.1
- Windows 10

The system will only support the following Internet Browsers

- Microsoft Internet Explorer 7, 8, 9, 10 and 11 (IE 7 and 8 would be supported until 14 February 2017)
- Google Chrome (Version 52.0.2743.116 m or above) (for document issued on/after the cut-off date)

The system will continue to use **Java IE browser plug-in** to support supplier's submission for all pending document (PQ / Tender / Q&A) issued by MTR before the cut-off date. However, the Java IE browser plug-in is no more required for new document issued on/after the cut-off date.

Suppliers are required to take note on the following submission requirement during the transition period where you have to respond to MTR document both issued before and after the above cut-off date :

|   |                        | For MTR documents (PQ / Tender / Q&A) issued |                                    |  |  |  |
|---|------------------------|----------------------------------------------|------------------------------------|--|--|--|
|   |                        | Before cut-off date                          | On/ After cut-off date             |  |  |  |
| 1 | Computer set up        | Same as existing unless you a                | re IE6 user where you are required |  |  |  |
|   |                        | to upgrade your computer to                  | a higher IE version                |  |  |  |
| 2 | Digital Certificate    |                                              |                                    |  |  |  |
|   | HK supplier            | Use eCert/Java (existing)                    | Use eCert/no Java                  |  |  |  |
|   | Oversea supplier or JV | Use iCert/Java (existing)                    | UseiCert/ no Java                  |  |  |  |
| 3 | Tender / Q&A           | Same as existing practice –                  | The snapshot file for the          |  |  |  |
|   | Submission Way         | Supplier to create snapshot                  | uploaded files will be created     |  |  |  |
|   |                        | file for the uploaded files                  | automatically by the System after  |  |  |  |
|   |                        | in the local PC before                       | submission by the Supplier.        |  |  |  |
|   |                        | submission                                   |                                    |  |  |  |

For details, please refer to the guidelines for computer setup and using of digital certificate as follows.

## (A) The following is the guidelines for setting up your computer :

| If you need to respond to      | You need to                                             | lf your computer                | You have to                                  |
|--------------------------------|---------------------------------------------------------|---------------------------------|----------------------------------------------|
| document issued                |                                                         |                                 |                                              |
|                                |                                                         |                                 |                                              |
| both before and after          | setup your computer with Java.                          | is still running IE 6           | upgrade the IE in your computer              |
| Cut-Off-Date                   | (please refer to <u>old User Guide for Suppliers</u> ). |                                 | (IE9, IE10 and IE11 are recommended)         |
| (You may still need responding |                                                         | is running IE 7, 8, 9, 10 or 11 | nil                                          |
| to some pending documents      | Your computer may have already been setup               |                                 | IE7 and IE8 will be de-supported on 15       |
| issued before Cut-Off-Date)    | correctly if you have already done submission           |                                 | February 2017, please plan ahead to          |
|                                | successfully before. If so, you may use the same        |                                 | upgrade your IE to IE9, IE10 or IE11         |
|                                | computer without any change on the setup.               |                                 | before the de-support date.                  |
|                                |                                                         | is running Chrome               | use IE7, 8, 9, 10 or 11 instead of Chrome    |
|                                |                                                         |                                 | because Chrome only supports                 |
|                                |                                                         |                                 | document issued <b>on/after cut-off-date</b> |
| on/after Cut-Off-Date          | do no special computer setup.                           | is still running IE 6           | upgrade the IE in your computer              |
|                                |                                                         |                                 | (IE9, IE10 and IE11 are recommended)         |
| (This is only applicable when  |                                                         | is running IE 7, 8, 9, 10 or 11 | Nil                                          |
| you have no MTR pending        |                                                         |                                 | IE7 and IE8 will be de-supported on 15       |
| document issued before the     |                                                         |                                 | February 2017, please plan ahead to          |
| Cut-Off Date need to be        |                                                         |                                 | upgrade your IE to IE9, IE10 or IE11         |
| responded)                     |                                                         |                                 | before the de-support date.                  |
|                                |                                                         | is running Chrome               | nil                                          |
|                                |                                                         |                                 |                                              |

| lf you   | If you need to        | lf you                         | Your digital certificate | You need to                                   | Your digital certificate |
|----------|-----------------------|--------------------------------|--------------------------|-----------------------------------------------|--------------------------|
| are      | respond to            |                                | history will show        |                                               | history will show        |
|          | document issued       |                                |                          |                                               |                          |
| Hong     | no matter before or   | do not have a valid e-Cert     | no record                | buy e-Cert from Hong Kong Post Office         | N/A                      |
| Kong     | after cut-off-date    | have an expired e-Cert         | your e-Cert is expired   | buy e-Cert from Hong Kong Post Office         | N/A                      |
| supplier | before Cut-Off-Date   | have a valid e-Cert but not    | no record                | verify e-Cert via submission page             | Support Java             |
|          | (e-Cert that Support  | verified                       |                          | (Ref. Example ES1)                            | (Ref. Sample E1)         |
|          | Java is required)     | already have a valid e-Cert    | Support Java             | use the e-Cert which you already have on      | Support Java             |
|          |                       | and verified before            | (Ref. Sample E1)         | hand to do the submission                     | (Ref. Sample E1)         |
|          |                       | cut-off-date                   |                          |                                               |                          |
|          |                       | have a valid e-Cert and        | Not Support Java         | verify e-Cert via submission page             | 2 entries as follows :   |
|          |                       | verified on/after cut-off-date | (Ref. Sample E2)         | (Ref. Sample Example ES1)                     | Not Support Java and     |
|          |                       |                                |                          |                                               | Support Java             |
|          |                       |                                |                          |                                               | (Ref. Sample E3)         |
|          | on/after Cut-Off-Date | have a valid e-Cert but not    | no record                | verify e-Cert thru "Verify e-Cert" menu (Ref. | Not Support Java         |
|          | (e-Cert that Not      | verified                       |                          | Example ES2)                                  | (Ref. Sample E2)         |
|          | Support Java is       |                                |                          | or                                            |                          |
|          | required)             |                                |                          | verify e-Cert via submission page             |                          |
|          |                       |                                |                          | (Ref. Example ES3)                            |                          |
|          |                       | already have a valid e-Cert    | Support Java             | verify e-Cert thru "Verify e-Cert" menu       | 2 entries as follows :   |
|          |                       | and verified before            | (Ref. Sample E1)         | (Ref. Example ES2)                            | Support Java and         |
|          |                       | cut-off-date                   |                          | or                                            | Not Support Java         |
|          |                       |                                |                          | verify e-Cert via submission page             | (Ref. Sample E3)         |
|          |                       |                                |                          | (Ref. Example ES3)                            |                          |

# (B) The following is the guidelines for using your digital certificate.

|          |                           | have a valid e-Cert and          | Not Support Java               | use the e-Cert which you already have on         | Not Support Java           |
|----------|---------------------------|----------------------------------|--------------------------------|--------------------------------------------------|----------------------------|
|          |                           | verified on/after cut-off-date   | (Ref. Sample E2)               | hand to do the submission                        | (Ref. Sample E2)           |
|          |                           |                                  |                                |                                                  |                            |
|          | Important Tips            |                                  |                                |                                                  |                            |
|          | If you have already got   | a valid e-Cert and verified in t | the MTR E-Tendering Systen     | n before, you are recommended to verify the e    | -Cert again when the       |
|          | enhanced System is rol    | led out on 14 November 2016      | i, so that your e-Cert could b | e used to submit all PQ / Tender / Q&A (wheth    | er it be issued on / after |
|          | the cut-off date) without | ut problem.                      | ·                              |                                                  |                            |
| Overseas | before Cut-Off-Date       | do not have a valid i-Cert       | no record                      | apply i-Cert via submission page                 | Support Java               |
| supplier | (i-Cert that Support      |                                  |                                | (Ref. Example IS1)                               | (Ref. Sample I1)           |
| or JV    | Java is required)         | have an expired i-Cert           | your i-Cert is expired         | apply i-Cert via submission page                 | Support Java               |
|          |                           |                                  |                                | (Ref. Example IS2)                               | (Ref. Sample I1)           |
|          |                           | have a valid i-Cert before       | Support Java                   | use the i-Cert which you already have on         | Support Java               |
|          |                           | cut-off-date                     | (Ref. Sample I1)               | hand to do the submission                        | (Ref. Sample I1)           |
|          |                           |                                  |                                |                                                  |                            |
|          |                           |                                  |                                |                                                  |                            |
|          |                           | have a valid i-Cert on/after     | Not support lava               | apply a pew i-Cert via submission page           | 2 entries as follows :     |
|          |                           |                                  |                                |                                                  | 2 entries as follows.      |
|          |                           | cut-on-date                      | (Ref. Sample I2)               | (Ref. Example IST)                               | Not Support Java and       |
|          |                           |                                  |                                |                                                  | Support Java               |
|          |                           |                                  |                                |                                                  | (Ref. Sample I3)           |
|          | on/after Cut-Off-Date     | do not have a valid i-Cert       | no record                      | apply i-Cert with file name suffix "nojava" thru | Not Support Java           |
|          | (i-Cert that Not          |                                  |                                | "Apply i-Cert" menu                              | (Ref. Sample I2)           |
|          | Support Java is           |                                  |                                | (Ref. Example IS3)                               |                            |
|          | required)                 |                                  |                                |                                                  |                            |
|          | • *                       |                                  |                                |                                                  |                            |

| have an expired i-Cert       | your i-Cert is expired | apply i-Cert with file name suffix "nojava" thru | Not Support Java       |
|------------------------------|------------------------|--------------------------------------------------|------------------------|
|                              |                        | "Apply i-Cert" menu                              | (Ref. Sample I2)       |
|                              |                        | (Ref. Example IS3)                               |                        |
|                              |                        |                                                  |                        |
| have a valid i-Cert before   | Support Java           | apply a new i-Cert with file name suffix         | 2 entries as follows : |
| cut-off-date                 | (Ref. Sample I1)       | "nojava" thru "Apply i-Cert" menu                | Support Java and       |
|                              |                        | or                                               | Not support Java       |
|                              |                        | apply a new i-Cert with file name suffix         | (Ref. Sample I3)       |
|                              |                        | "nojava" via submission page                     |                        |
|                              |                        | (Ref. Example IS4)                               |                        |
| have a valid i-Cert on/after | Not support Java       | use the i-Cert which you already have on         | Not support Java       |
| cut-off-date                 | (Ref. Sample I2)       | hand to do the submission                        | (Ref. Sample I2)       |

- 1. If you have already got a valid i-Cert, you can use it to submit PQ / Tender / Q&A which was issued before the cut-off date.
- 2. If you need to respond to new PQ / Tender / Q&A which was issued by MTR on / after the cut-off date and the existing i-Cert has not yet been expired, you are required to apply a new i-Cert via the enhanced System. They System will generate a new i-Cert with file name suffix "nojava" to you and you could use this i-Cert to submit for the new PQ/Tender/Q&A. That means, you might hold 2 i-Cert on hand, with one for submission of the old document while the other one for submission of the new document. The additional i-Cert cost (re-apply of i-Cert for the changeover where the i-Cert has not yet been expired) so caused during this transition period will be absorbed by the Corporation.
- 3. Please refers to the <u>old User Guide for Suppliers</u> for the details steps of submit PQ/Tender/Q&A which was issued before the cut-off date and refers the <u>User Guide R3.16</u> for the details steps of submit PQ/Tender/Q&A on or after the cut-off date.

#### Example ES1 : Verify e-Cert support Java via submission page

After you click the "Submit Prequalification", "Submit Pre-qualification Q&A", "Submit Tender Offer", "Submit Technical Offer", "Submit Financial Offer" or "Submit No Offer" button, you will be guided to verify your e-Cert first.

| Submit Tender Offer - Ref. Testing_newopentenderbox                                                                                                    |
|----------------------------------------------------------------------------------------------------|
| The electronic tendering system makes uses of Digital Certificate and Public Key Infrastructure to maintain the required security. Digital Certificate is used for authentication of the registered company's identity as well as signing and encryption of the company's submissions in pre-qualification and tendering process. This security measure is being widely used world wide for electronic transactions. |
| For company registered in Hong Kong, you are required to apply an Organisational e-Cert under your registered company name through Hongkong Post. For the detailed procedures and charges of<br>acquiring Organisational e-Cert, please visit the Hongkong Post website at http://www.hongkongpost.gov.hk.                                                                                                    |
| Your Organisational e-Cert must be made in company name as the company's business registration. After acquiring the Organisational e-Cert, you should verify your e-Cert into the system before signing any submissions via the system.                                                                                                    |
| Your digital certificate was expired on Verify Organisation e-Cert now?                                                                                                    |
| Continue Back                                                                                                    |

After verifying your e-Cert, you could use it for submission via the Digital Signature section.

### Example ES2 : Verify e-Cert not support Java via top menu bar

The top menu "Verify e-Cert" function can only verify e-Cert not support Java. You can verify e-Cert supprt Java only via submission page.

| Home   Search   Digital C                                              | Cert   Profile   Logout   Help   Site Map                                                                                                    |
|------------------------------------------------------------------------|----------------------------------------------------------------------------------------------------|
| Verify e<br>This E-Tendering W Digital C                               | Cert Joint Cert History onic means for handling the                                                                                                    |
| 1. Suppliers Registratio                                               | n                                                                                                    |
| Verify E-Cert                                                          |                                                                                                    |
| Your certificate expiry date is                                        |                                                                                                    |
| You are required to obtain an e-0                                      | Cert (Organizational cert) issued by the Hongkong Post for signing submissions via the System.                                                                                                    |
| This process is to verify your e-C<br>submissions via the System until | ert is issued by the Hong Kong Post and under your company name as registered in the System. After successful verification, this e-Cert could be used for signing its expiry.                                                            |
| Digital Certificate Location                                           | Browse                                                                                                    |
| Certificate Password                                                   | *                                                                                                    |
|                                                                        | (Please provide the Associated Password)                                                                                                    |
|                                                                        |                                                                                                    |
|                                                                        | Do not click the "Click to Verify" button until you see "Verify E-Cert Ready!" below.                                                                                                    |
|                                                                        | Verify E-Cert Ready!                                                                                                    |
| CAUTION: Click the "Click                                              | to Verify" button ONCE only. The application process would then start and please do not interrupt the browser until the application process is finished. When the submission is completed, an acknowledgement message will be displayed. |
|                                                                        | Click to Verify Reset                                                                                                    |

#### Example ES3 : Verify e-Cert not support Java via submission page

After you click the "Submit Prequalification", "Submit Pre-qualification Q&A", "Submit Tender Offer", "Submit Technical Offer", "Submit Financial Offer" or "Submit No Offer" button, you will be guide to verify your e-Cert first.

| Submit Tender Offer - Ref. Testing_newopentenderbox                                                                                                    |
|----------------------------------------------------------------------------------------------------|
| The electronic tendering system makes uses of Digital Cartificate and Dublic Key Infrastructure to maintain the required security. Digital Cartificate is used for suthentication of the registered company's                                                                                              |
| identity as well as signing and encryption of the company's submissions in pre-qualification and tendering process. This security measure is being widely used world wide for electronic transactions.                                                                                                    |
| For company registered in Hong Kong, you are required to apply an Organisational e-Cert under your registered company name through Hongkong Post. For the detailed procedures and charges of<br>acquiring Organisational e-Cert, please visit the Hongkong Post website at http://www.hongkongpost.gov.hk. |
| Your Organisational e-Cert must be made in company name as the company's business registration. After acquiring the Organisational e-Cert, you should verify your e-Cert into the system before signing any submissions via the system.                                                                    |
| Your digital certificate was expired on 2015/01/01. Verify Organisation e-Cert now?                                                                                                    |
| Continue Back                                                                                                    |

After verifying your e-Cert, you could use it for submission via the Digital Signature section.

### Report Sample E1 : Active e-Cert support Java - History Report

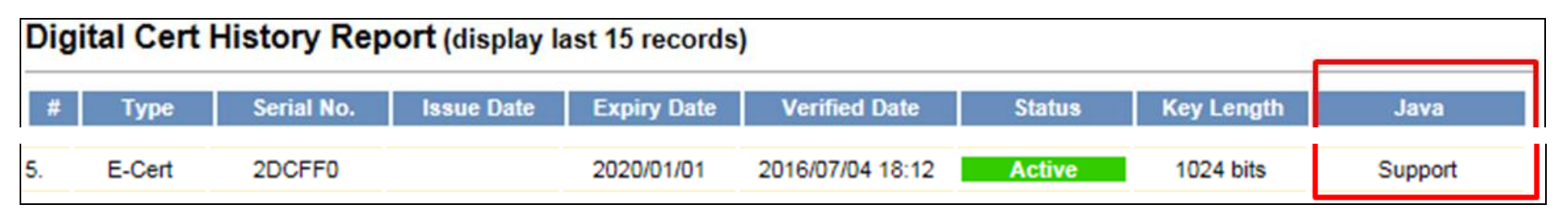

### Report Sample E2 : Active e-Cert not support Java - History Report

| Digital Cert History Report (display last 15 records) |        |            |            |             |                  |        |            |             |
|-------------------------------------------------------|--------|------------|------------|-------------|------------------|--------|------------|-------------|
| #                                                     | Туре   | Serial No. | Issue Date | Expiry Date | Verified Date    | Status | Key Length | Java        |
| 1.                                                    | E-Cert | 2DCFF0     |            | 2020/01/01  | 2016/08/17 14:50 | Active | 1024 bits  | Not Support |

## Report Sample E3 : Active e-Cert both support and not support Java - History Report

| Digital Cert History Report (display last 15 records) |        |            |            |             |                  |        |            |             |
|-------------------------------------------------------|--------|------------|------------|-------------|------------------|--------|------------|-------------|
| #                                                     | Туре   | Serial No. | Issue Date | Expiry Date | Verified Date    | Status | Key Length | Java        |
| 1.                                                    | E-Cert | 2DCFF0     |            | 2020/01/01  | 2016/08/17 14:50 | Active | 1024 bits  | Not Support |
| 5.                                                    | E-Cert | 2DCFF0     |            | 2020/01/01  | 2016/07/04 18:12 | Active | 1024 bits  | Support     |

#### Example IS1 : apply i-Cert support Java via submission page

After you click the "Submit Prequalification", "Submit Pre-qualification Q&A", "Submit Tender Offer", "Submit Technical Offer", "Submit Financial Offer" or "Submit No Offer" button, you will be guided to apply a new i-Cert first.

| Submit PreQualification Q&A - Ref                                                                               | . PQQ0123402462Q1                                                                                                    |
|----------------------------------------------------------------------------------------------------|----------------------------------------------------------------------------------------------------|
| The electronic tendering system makes uses of Digita<br>identity as well as signing and encryption of the compa | I Certificate and Public Key Infrastructure to maintain the required security. Digital Certificate is used for authentication of the registered company's any's submissions in pre-qualification and tendering process. This security measure is being widely used world wide for electronic transactions. |
| Company not registered in Hong Kong or Joint Ventur                                                             | e / Consortium company, can apply a Digital Certificate online through the system.                                                                                                    |
| Your digital certificate was expired on                                                                         | Apply new digital certificate now?                                                                                                    |
| Continue Back                                                                                                   |                                                                                                    |

After obtaining the new i-Cert, you could use it for submission via Digital Signature (iCert) section.

#### Example IS2 : apply i-Cert support Java (for expired i-Cert) via submission page

After you click the "Submit Prequalification", "Submit Pre-qualification Q&A", "Submit Tender Offer", "Submit Technical Offer", "Submit Financial Offer" or "Submit No Offer" button, you will be guided to apply a new i-Cert first.

| Submit PreQualification Q&A - Ref. PQQ0123402462Q1                                                                                                    |
|----------------------------------------------------------------------------------------------------|
| The electronic tendering system makes uses of Digital Certificate and Public Key Infrastructure to maintain the required security. Digital Certificate is used for authentication of the registered company's identity as well as signing and encryption of the company's submissions in pre-qualification and tendering process. This security measure is being widely used world wide for electronic transactions. |
| Company not registered in Hong Kong or Joint Venture / Consortium company, can apply a Digital Certificate online through the system.                                                                                                    |
| Your digital certificate was expired on 2015/01/01 Apply new digital certificate now?                                                                                                    |
| Continue Back                                                                                                    |

After obtaining the new i-Cert, you could use it for submission via Digital Signature section.

### Example IS3 : Apply i-Cert not support Java via top menu bar

The top menu "Apply i-Cert" function can only apply i-Cert not support Java. You can apply i-Cert supprt Java only via submission page.

| Home   Search             | Digital Cert   Profile               | Logout   Help   Site Map    |  |  |  |  |
|---------------------------|--------------------------------------|-----------------------------|--|--|--|--|
| This E-Tendering          | Apply i-Cert<br>Digital Cert History | onic means for handling the |  |  |  |  |
| 1. Suppliers Registration |                                      |                             |  |  |  |  |

| Apply New Digital Certificate                                                                                                    |                                                                                                    |
|----------------------------------------------------------------------------------------------------|----------------------------------------------------------------------------------------------------|
| Your current digital certificate was issued on                                                                                          | and will be expired on                                                                                                    |
| Please send cheque of HKD150 equivalent amount, in your loc                                                                             | al currency, for the payment of digital certificate fee to the following:                                                              |
| Procurement & Contracts Department<br>MTR Corporation Limited<br>MTR Headquarters Building<br>Telford Plaza<br>Kowloon Bay<br>Hong Kong |                                                                                                    |
| Attn: Ms. Becky Yuen, Manager-System & Logistic                                                                                         |                                                                                                    |
| The cheque should be made payable to "MTR Corporation Lim                                                                               | ited". Please also mark on the back of the cheque your company name and indicate that this is the payment for digital certificate fee. |
| Payment by bank transfer is also accepted. Please contact our                                                                           | Ms. Jenny Liu via email ikmliu@mtr.com.hk for the bank account information, if bank transfer arrangement is preferred.                 |
| If you have lost or damaged your digital certificate, you need to                                                                       | re-apply a new one. The fee for re-applying digital certificate is HKD150 and the previous certificate will be invalid immediately.    |
| For any assistance, please feel free to contact our Help Desk a                                                                         | at (852) 8109 1821 during office hours or email to mtrcl@go-business.com.hk.                                                           |
| Apply New digital certificate now? VES NO                                                                                               |                                                                                                    |

A "nojava" file name i-Cert e.g. **1234567890\_nojava.cer** will be issued to you.

#### Example IS4 : Apply i-Cert not support Java via submission page ("nojava" file name i-Cert should be used)

After you click the "Submit Prequalification", "Submit Pre-qualification Q&A", "Submit Tender Offer", "Submit Technical Offer", "Submit Financial Offer" or "Submit No Offer" button, you will be guided to apply i-Cert first.

| Submit PreQualification Q&A - Ref. PQQ0123402462Q1                                                                                                    |
|----------------------------------------------------------------------------------------------------|
| The electronic tendering system makes uses of Digital Certificate and Public Key Infrastructure to maintain the required security. Digital Certificate is used for authentication of the registered company's identity as well as signing and encryption of the company's submissions in pre-qualification and tendering process. This security measure is being widely used world wide for electronic transactions. |
| Company not registered in Hong Kong or Joint Venture / Consortium company, can apply a Digital Certificate online through the system.                                                                                                    |
| Your digital certificate was expired on 2015/01/01. Apply new digital certificate now?                                                                                                    |

After obtaining the new i-Cert, you should use the "nojava" file name i-Cert for submission via the Digital Signature section. e.g. **1234567890\_nojava.cer** 

### Report Sample 11 : Active i-Cert support Java - History Report

| Digi | Digital Cert History Report (display last 15 records) |            |            |             |                  |        |            |         |  |
|------|-------------------------------------------------------|------------|------------|-------------|------------------|--------|------------|---------|--|
| #    | Туре                                                  | Serial No. | Issue Date | Expiry Date | Verified Date    | Status | Key Length | Java    |  |
| 1.   | I-Cert                                                | 12077A     | 2016/08/19 | 2017/08/19  | 2016/08/19 09:50 | Active | 1024 bits  | Support |  |

## Report Sample 12 : Active i-Cert not support Java - History Report

| Digi | Digital Cert History Report (display last 15 records) |            |            |             |                  |        |            |             |
|------|-------------------------------------------------------|------------|------------|-------------|------------------|--------|------------|-------------|
| #    | Туре                                                  | Serial No. | Issue Date | Expiry Date | Verified Date    | Status | Key Length | Java        |
| 2.   | I-Cert                                                | BE27C0     | 2016/08/19 | 2017/08/19  | 2016/08/19 09:47 | Active | 1024 bits  | Not Support |
|      |                                                       |            |            |             |                  |        |            |             |

# Report Sample 13 : Two separate Active i-Certs support and not support Java - History Report

| Digital Cert History Report (display last 15 records) |        |            |            |             |                  |        |            |             |
|-------------------------------------------------------|--------|------------|------------|-------------|------------------|--------|------------|-------------|
| #                                                     | Туре   | Serial No. | Issue Date | Expiry Date | Verified Date    | Status | Key Length | Java        |
| 1.                                                    | I-Cert | 12077A     | 2016/08/19 | 2017/08/19  | 2016/08/19 09:50 | Active | 1024 bits  | Support     |
| 2.                                                    | I-Cert | BE27C0     | 2016/08/19 | 2017/08/19  | 2016/08/19 09:47 | Active | 1024 bits  | Not Support |
|                                                       |        |            |            |             |                  |        |            |             |